## راهنمای ثبتنام آزمون دکتری ۹۸

برای ثبتنام دکتری ۹۸ سراسری و نیز دانشگاه آزاد اسلامی لازم است به سایت سازمان سنجش آموزش کشور مراجعه کنید.

سپس با انتخاب کنید گزینه ثبتنام آزمون ورودی دوره دکتری ۹۸ در سایت سنجش به سامانه ثبتنام این آزمون هدایت خواهید شد.

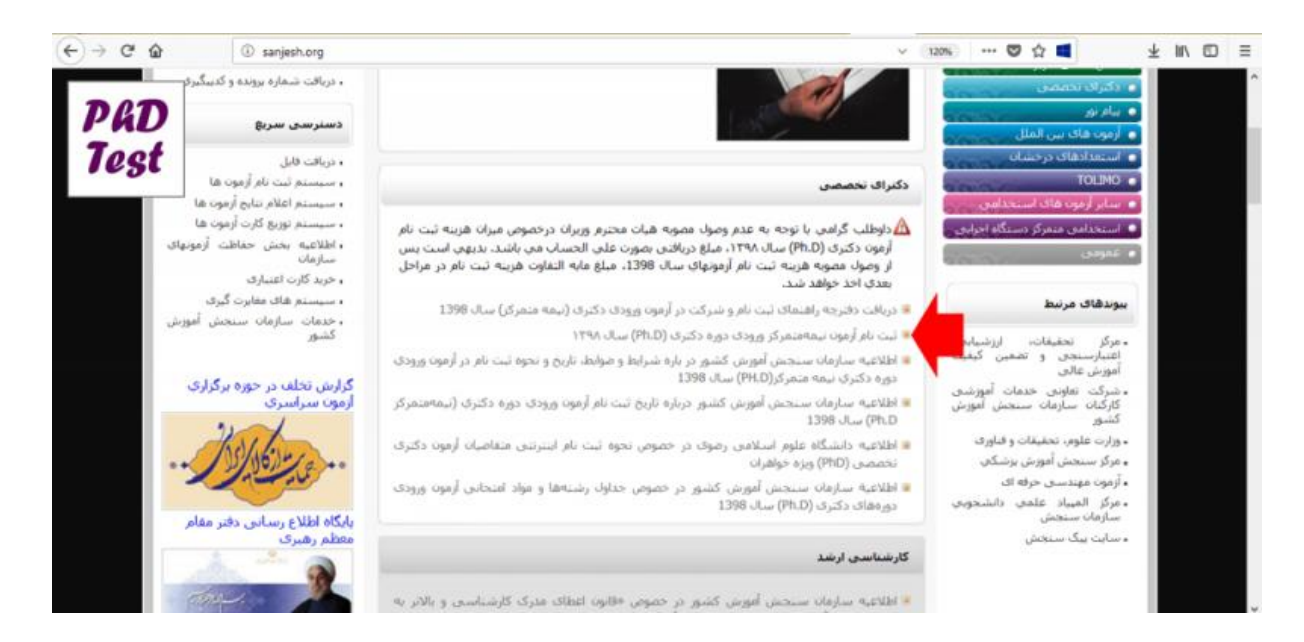

در این صفحه بر روی گزینه «تأیید و ادامه» کلیک کنید.

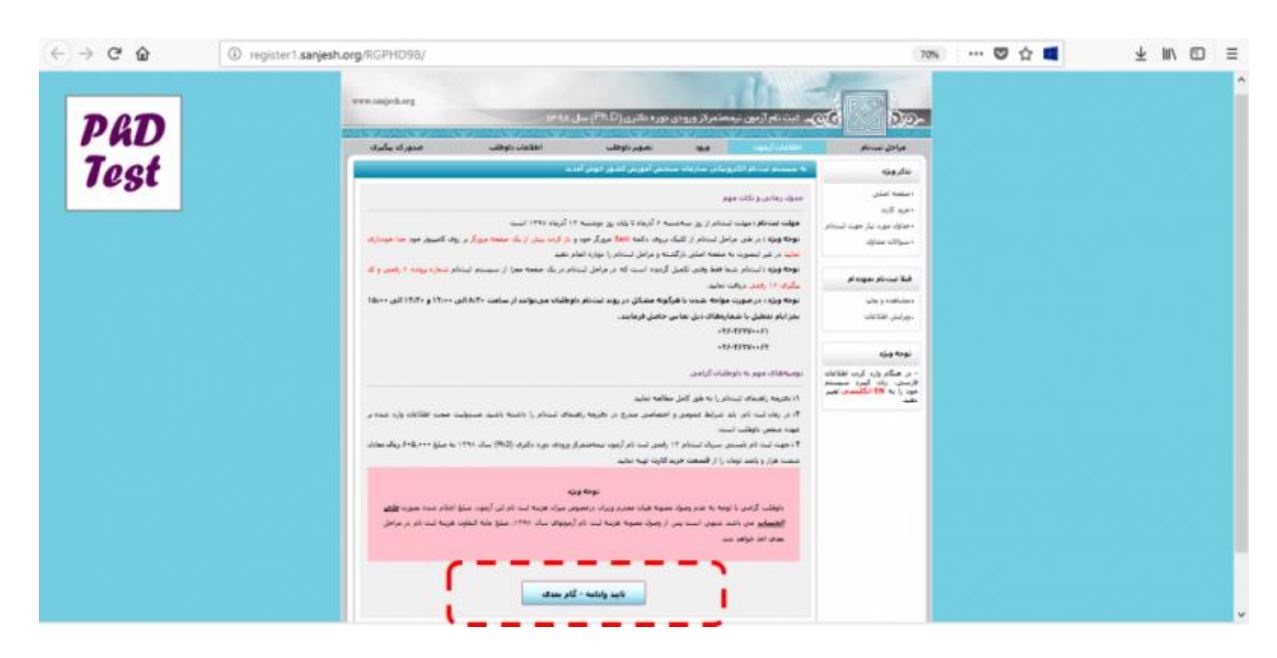

در صفحه «ثبتنام جدید» جهت ادامه مراحل نیاز به تهیه کارت اعتباری ثبتنام دکتری ۹۸ دارید. برای تهیه این کارت، از منوی سمت راست بر روی گزینه خرید کارت کلیک کنید.

|      |                                    |                                                                                                    |                                                                                                    |                                                                                          |                                                                                                    | 909                                                                                  |                                                                                       | 34 | × 10 | 10 | = |
|------|------------------------------------|----------------------------------------------------------------------------------------------------|----------------------------------------------------------------------------------------------------|------------------------------------------------------------------------------------------|----------------------------------------------------------------------------------------------------|--------------------------------------------------------------------------------------|---------------------------------------------------------------------------------------|----|------|----|---|
| PAD  | www.super.org                      | 1994                                                                                                    | دوره دکتری (Ph.D) سال                                                                                   | مستمركز ورودي                                                                            | ). در در در در در در در در در در در در در                                                                                                    |                                                                                      | 500-                                                                                  |    |      |    |   |
| rest | سدور که بیگیری                     | اطلاعات تأوطلب                                                                                                    | نصوبر تاوطلب                                                                                            | -                                                                                        | اطلاعات أرهوت                                                                                                    | - نام                                                                                | مراحل ل                                                                               |    |      |    |   |
| ·    |                                    |                                                                                                    |                                                                                                    |                                                                                          | تستقرحانه                                                                                                    |                                                                                      | ندکر ویژه                                                                             |    |      |    |   |
|      | رت اغتیاری خریداری نمایید.<br>ایید | آرمون را قبلا از طریق ساعلیه فرومی کار<br>۱۹۰۰ بیکسلی ارتفاع تویه شده باشد.<br>موره افر <sup>ی</sup> <u>ویرایش اطلاعات</u> را کلیک ده | مقاره سویال ۲۲ رقایی استباط<br>( استفاط کرد.<br>8 و اندازه ۲۰۰ سکسلی عرض و<br>ک سفت راست، قیلا استباط ا | میستم لازم است.<br>در مرفا میتوان یک<br>د داوطنه با پسوند آ<br>عات ایتنامی از عمر<br>ام) | ننگرهای ویژه:<br>۱۱ جهت استفاده از<br>۲۱ با قد میری استفاده از<br>۲۱ جهت ویرایش اطلا<br>۲۱ جهت ویرایش اطلا<br>سیریال استخار ۱۲ را<br>میارت اسیبی | لی<br>بیار جود لیستام<br>لیان<br>ویاب<br>ویاب<br>ویاب                                | • منتخه اما<br>• خرید کارت<br>• مناول می<br>• مناولات ما<br>• مناقله و<br>• ویرایش اظ |    |      |    |   |
|      | © 3518 Swigeth Organization        | ି <b>୦</b> ୩.                                                                                                    | 5<br>ناسد                                                                                               |                                                                                          |                                                                                                    | وارد کردن اطلاعات<br>ن گیرد سیستم<br>8 ا <mark>نگلیسی</mark> عبیر<br>سیمین آبورش کشو | نوحه ویژه<br>- در هنگام<br>فارسی، ریه<br>مغید<br>مغید                                 |    |      |    |   |

در این صفحه با انتخاب گزینه سریال ثبتنام دکتری ۹۸ و انتخاب دکمه «تأیید و ادامه» به صفحهای وارد خواهید شد که لازم است مشخصات خود را به صورت دقیق وارد نمایید.

| ↔ → ♂ ŵ     | epily sanjesh.org/payment/                                                                                                    | 🖻 … 🛡 ☆ 🛋                                                                                                    | ∓ m/ © ≡ |
|-------------|----------------------------------------------------------------------------------------------------|----------------------------------------------------------------------------------------------------|----------|
| PAD<br>Test | ایس<br>سیستم فرید اینتریتی کارت اعتباری سازمان سنجش آموزش کشور                                                                                                    | -ad 🚺 ba-                                                                                                    |          |
|             | داوطنت گرامی!<br>داوطنت گرامی!<br>داوطنت گرامی، لازم است قبل از اقدام جهت خرید کارت(سریاف نیت نام) کاملا نوحه کنید<br>داوطنت گرامی، لازم است قبل از اقدام جهت خرید کارت(سریاف نیت نام) و برداخت وجه، <b>دقترجه های راهنما و اطلاعیه های</b><br>داوطنت گرامی، در مورن عدم نوجه به موارد قوق اذکن مسئولینی بر عهده سازمان سیجن نوهای بوده<br>داوطنت گرامی، در مورن عدم نوجه به موارد قوق اذکن مسئولینی بر عهده سازمان سیجن نوهای بود | <ul> <li>خربه کارت</li> <li>مشاهده متخصات کارت</li> <li>سوالات متعاول</li> <li>راهنمای پرداخت اینتریشی</li> </ul> |          |
|             | دگتری<br>() سریال ثبت نام دکتری ۹۸ و هانقه مند به دریافت پیامک اطلاع رسانی بایت مراحل مختلف از مون (هزینه هلی الحساب است)                                                                                                    | 4                                                                                                    |          |
|             | آزمون های بین الملل<br>- سال المال جارب آرسی احد استفاد در المحاد براز فارس فرانیای ال ۱۳۹۷                                                                                                    |                                                                                                    |          |
|             | ن ترویل بینام چهرویل دروی سیس (مهرو مدی رویل در دی رویل در دی رویل در دی در معنی میل ۲۰۱۰)<br>تابید و ادامه                                                                                                    |                                                                                                    |          |
|             | بمدر حتول متدى و سبوك شمش به سؤهان سبختي أفوض كشور من باشد                                                                                                    |                                                                                                    |          |

با وارد کردن مشخصات و انتخاب درگاه بانک به صفحه پرداخت الکترونیک میروید. در این صفحه با پرداخت هزینه، نسبت به تهیه کارت اعتباری اقدام کنید.

| €→ ° û<br>PAD | epay.sanjesh.org/payment/Customer.aspx?id=VRUXS0ayGnA=                                                                                                    | E 🛡 🕁 🛋                                                                          | ± II\ © ≡ |
|---------------|----------------------------------------------------------------------------------------------------|----------------------------------------------------------------------------------|-----------|
|               | منوان - تعداد قيمت جمع كل<br>منوان (ريال) (ريال)                                                                                                    | <ul> <li>خربد کارت</li> <li>مشاهده مشخصات کارت</li> <li>سوالات متداول</li> </ul> |           |
| Test          | یال ثبت نام دکتری ۹۸ و علاقه مند به دریافت پیامک اطلاع رسانی بایت مراحل<br>مختلف از مون (هزینه علی الحساب است)                                                                                                    | <ul> <li>راهنمای پرداکت ایترانی</li> </ul>                                       |           |
|               | م المحاولة المحاولة المحاولة المحاولة المحاولة المحاولة المحاولة المحاولة المحاولة المحاولة المحاولة المحاولة ا<br>مارة تلفن عمراء<br>المارة تلفن عمراء<br>المارة المحاولة المحاولة المحاو<br>محاولة المحاولة المحاولة المحاولة المحاولة المحاولة المحاولة المحاولة المحاولة المحاولة المحاولة المحاولة المحاو | ۵۵۰<br>۵۵۰<br>۵۰۰<br>۲۰۰۰<br>۲۰۰۰                                                |           |
|               | تاييد و ادامه                                                                                                    |                                                                                  |           |

پس از پرداخت هزینه، وارد صفحهای خواهید شد که شامل شماره سریال لازم جهت ثبتنام آزمون دکتری ۹۸ است.

| € → ୯ ۵     | epay sanjesh.org/Payment/CallbackBank.aspx?oid=FOIb7UF52H4TRUbQBYAC7Q == 8.eid=cX9UdINOkFnWFqHWidD2                  | 8 🛡 🕁 🔳                                                  | ± m © ≡ |
|-------------|----------------------------------------------------------------------------------------------------|----------------------------------------------------------|---------|
| PAD<br>Test | میستم خرید اینتر تنی کارت اعتباری سازمان سنجش آموزش کشور<br>میستم خرید اینتر تنی کارت اعتباری سازمان سنجش آموزش کشور | -cci 🚺 559-                                              |         |
|             | مروال البت تام وكدي 14، والأله منذ به ورواقت بالمك الألام رسان عابت براجا ، والتقد الدين ( والزبت علم الأسسان البت ) | <ul> <li>خرید کارث</li> <li>مانده مشخصات کارن</li> </ul> |         |
|             | شمارە يېگېرى برداخت                                                                                                  | ب<br>سوالات متداول                                       |         |
|             | نام دیسا                                                                                                    | <ul> <li>راهنمای پرداخت اینترنشی.</li> </ul>             |         |
|             | نام خانوادگی بنشیوی                                                                                                  |                                                          |         |
|             | 12.17+1748/+4/+A dept \$25                                                                                           |                                                          |         |
|             | مشخصات کارت خریداری شده                                                                                              |                                                          |         |
|             | شماره سریال ۷۳٬۷۵۵٬۳۰۶ ۷۶۰۹۶                                                                                         |                                                          |         |
|             | تسخه چاپی                                                                                                    |                                                          |         |
|             | المام حقوق مامان و مسوف مسانى به سابهانا سنحض أنهوض الشي من باشد                                                     |                                                          |         |

به صفحه ثبتنام کنکور دکتری ۹۸ بازگردید و با وارد کردن شماره سریال ثبتنام و کد امنیتی، ارسال اطلاعات جهت ثبتنام را آغاز کنید.

|      | 10/ registers.sanjesh.org/#GPHD | ro/s.ogin/neews.ogin.aspx                                                                                 |                                                                         |                                                        | 1999                                                                                       | 30%                                                           |                                                                   | и и | * | 2001 | 9 |
|------|---------------------------------|----------------------------------------------------------------------------------------------------|-------------------------------------------------------------------------|--------------------------------------------------------|--------------------------------------------------------------------------------------------|---------------------------------------------------------------|-------------------------------------------------------------------|-----|---|------|---|
| PAD  | www.sanjesh.org                 | سال ۱۳۹۸                                                                                                  | ن نوره نکتری (Pħ.D)                                                     | مستمركز ورونز                                          | ) محمد الرمن ب                                                                             | <b>1</b>                                                      | 50                                                                | 3   |   |      |   |
| Test | سدور کد بیگیری                  | اطلاعات داوطلب                                                                                            | تصوير تاوطلب                                                            |                                                        | اطلاعات أزهوت                                                                              | . نام                                                         | مراحل نب                                                          |     |   |      |   |
|      |                                 |                                                                                                    |                                                                         |                                                        | أستام خلنة                                                                                 |                                                               | نذكر وبزة                                                         |     |   |      |   |
|      | ، اعباری خریداری نعابید،        | تنام آزمون را قبلة از طریق ساعلیه فروش کار.<br>رض و-۲۵ بیکسل ارتفاع تهیه شده باشد.<br>- ۲۵ - بیکسل ارتفاع | ندهاره سریال ۱۲ رقمی نید<br>از تیتنام کرد.<br>۱۹۵ و اندازه ۲۰۰ پیکسل عر | میستم لازم است<br>م مرفا میلوان یک<br>۱ داوطف با بسوند | نزگرهای ویژه :<br>1 : جهت استفاده از .<br>۲ : با قر سریاد ایتدا<br>۲ : قابل نموری جهر<br>۲ | د<br>مار حیت لیتنام<br>ول                                     | ۰ منفحه امتر<br>- خرید کارت<br>- مداول مورد<br>- سوفات مند        |     |   |      |   |
|      |                                 | نام نموده ام -> <del>ویرایش اطلاعات</del> را کلیک نما                                                     | وف سانت راست، فيلا ليت                                                  | عات لیت ناهی از ه                                      | ۲۱ خهت ویزایش اطلا                                                                         | بحودة أم                                                      | فيلا تبتنام                                                       |     |   |      |   |
|      |                                 |                                                                                                    | 737553026096                                                            | (*                                                     | سیریال تیتنابر( ۱۳ را<br>میارت امتیدی                                                      |                                                               | • مشاطدة و ،<br>- ورايش اطلا                                      |     |   |      |   |
|      |                                 | 9 ک                                                                                                    | 92                                                                      |                                                        |                                                                                            | ره کردن اطلاعات<br>گورید سوسته<br>ا <mark>نگلیسی</mark> البور | نوحه ویژه<br>- در شنگام و<br>فارسی، زیان<br>خود یا به BB<br>دهید. |     |   |      |   |
|      | © 2018 Sarrjedi Cirganication   |                                                                                                    |                                                                         |                                                        |                                                                                            | يجنر أبويتر كشو                                               | مايت سازدان م                                                     |     |   |      |   |

پس از آپلود عکس در این صفحه و کلیک بر روی گزینه ارسال عکس و مشاهده عکسی که در سایت بارگذاری کردهاید می توانید بر روی گزینه «تأیید و ادامه» کلیک کنید.

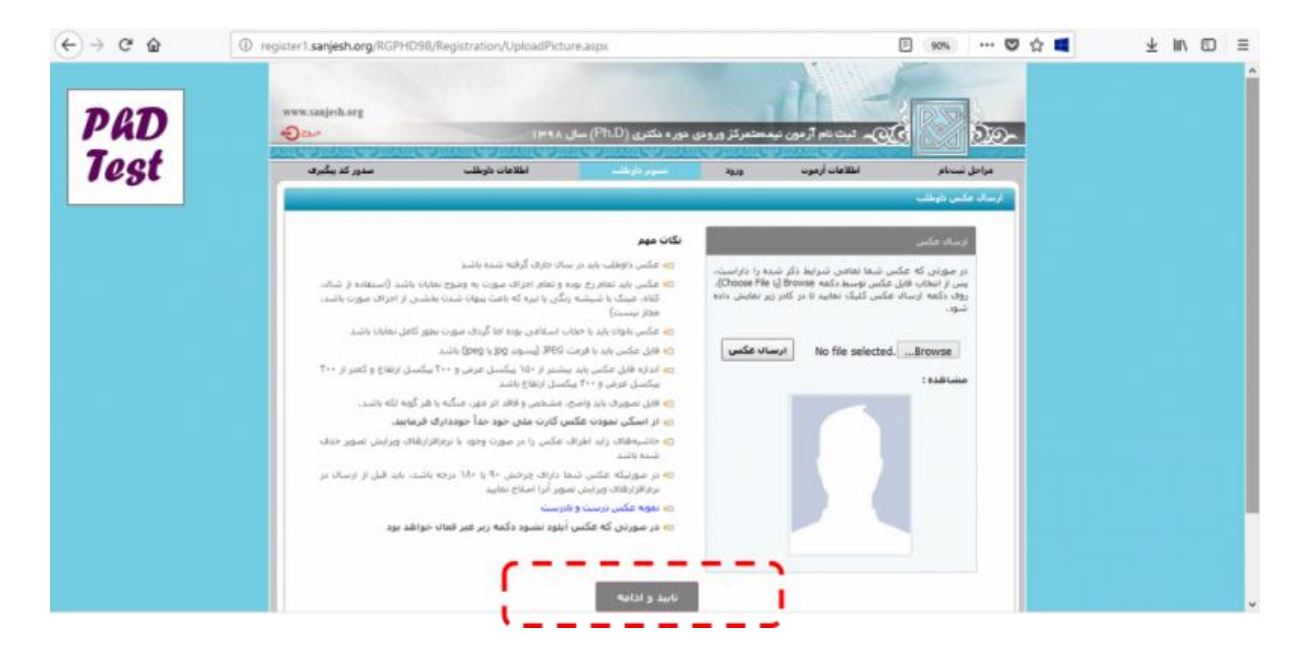

در این مرحله لازم است نسبت به وارد کردن کلیه اطلاعات خواسته شده به صورت دقیق اقدام کنید.

گفتنی است وارد کردن تمام اطلاعاتی که با ستاره قرمززنگ مشخص شده، الزامی است.

جهت دسترسی به اطلاعاتی همانند کد محل تولد، کد محل صدور شناسنامه، کد رشته امتحانی، کد رشته تحصیلی در مقطع کارشناسی/کارشناسی ارشد و کد موسسه محل اخذ مدرک کارشناسی/کارشناسی ارشد و موارد مشابه بر روی گزینه اطلاعات بیشتر که جلوی هر کادر مشخص شده است کلیک کنید تا کد موردنظر خود را بیابید.

| € → @ @ | register1.sanjesh.org/RGPHD | 96/Registration/Applicant.as                                       | .px                                                       |                                                                        | *                                                                                | 90%                                         | 🛛                                 | ☆ 🔳 | $\overline{\tau}$ | III\ | ⊡ ≡ |
|---------|-----------------------------|--------------------------------------------------------------------|-----------------------------------------------------------|------------------------------------------------------------------------|----------------------------------------------------------------------------------|---------------------------------------------|-----------------------------------|-----|-------------------|------|-----|
| PAD     | www.saajeds.org             | IMAN                                                               | هوره نکتری (Pħ.D) سال                                     | ن نيعمتمرگز وروندي                                                     | ) ئېت نام ( مور                                                                  |                                             | 500-                              |     |                   |      |     |
| Test    | سدور کد بنگیری              | لللافات بارطلب                                                     | نصوبر دارطك                                               | aus                                                                    | اطلاعات أزموت                                                                    |                                             | مراحل د                           |     |                   |      |     |
|         | _                           |                                                                    |                                                           |                                                                        |                                                                                  | نافساسان                                    | <i>ور معدم</i>                    |     |                   |      |     |
|         |                             | اد بیگیری لیت <i>ام ۱</i> ۶ رفعی دریافت نما<br>سیاه برعهده شما است | سنم شخاره برونده ۶ رفض و ۶<br>کبد، مسلولیت لیت اطلاعات اذ | کمیل نشده است.<br>۵ در فراحل لیتنام از سی<br>بطایق مداراد معبیر وارد ا | اهی لیتنام تبعا هنوز تا<br>با زمانی تکمیل گردیده کا<br>واسته شده را با دقت و ه   | د داوطلب گر<br>۱ لیت نام شی<br>۱ ایولاعات خ | <b>A</b>                          |     |                   |      |     |
|         |                             |                                                                    |                                                           |                                                                        | 1                                                                                | ابوادگی*                                    | - sia -1                          |     |                   |      |     |
|         |                             |                                                                    |                                                           | م دافت کنید.<br>دانوادگی را وارد کنید.<br>را وارد کنید.                | د کردن نام خانوادگی و ناه<br>ایست در زدیف اولا، نام ۶<br>ایست در زدیف دوم، نام ز | ۰ اعتقادر وار<br>۱۰ شما فی د<br>۱۰ شما فی د | •                                 |     |                   |      |     |
|         |                             |                                                                    |                                                           |                                                                        |                                                                                  |                                             | ۳- نام <sup>ر.</sup><br>۲- نام با |     |                   |      |     |
|         |                             |                                                                    |                                                           | wΟ                                                                     | 49 O                                                                             | <br>به شناستانه <sup>ر.</sup>               | -77-<br>811-01                    |     |                   |      |     |
|         | (                           | مناد الحي<br>1111 من<br>1111 من<br>1111 من                         |                                                           |                                                                        |                                                                                  | و سرباله نساستا                             | ÷ سزگ                             |     |                   |      |     |
|         | ( <sup>1</sup> 0)<br>(10)   | 1 1 1 1 1 1 1 1 1 1 1 1 1 1 1 1 1 1 1                              |                                                           |                                                                        |                                                                                  |                                             |                                   |     |                   |      |     |

بعد از وارد کردن اطلاعات و انتخاب گزینه «اینجانب ضمن مطالعه کلیه شرایط و ضوابط این دفترچه راهنما، با آگاهی کامل فرم تقاضانامه را تکمیل و تمام اطلاعات درجشده را تأیید مینمایم»، بر روی دکمه «تأیید» کلیک کنید.

پس از نمایش اطلاعات صفحه ثبتنام که حاوی کد ۱۲ رقمی است ثبتنام به اتمام رسیده است.